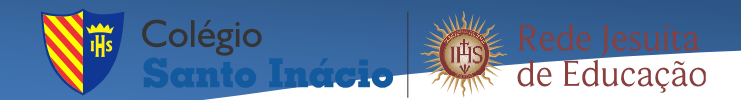

### Inscrições Olimpíada Inaciana Esportiva 2025( 6º a 3ª EM)

Acesssar: <u>www.santoinacio.com.br</u> - Atividades Complementares – Inscrições para Eventos – Selecionar o evento **Inscrições Olimpíada Inaciana Esportiva 2025( 6º a 3ª EM)2024**.

Link: <u>Clique Aqui</u>

#### <u> 1º PASSO</u>

Acessar Menu Central do Candidato

Identificação: CPF do <u>ALUNO</u> Senha: Data de Nascimento do aluno

Se ao colocar o CPF do aluno aparecer a mensagem "Você não está cadastrado em nosso sistema", por favor, entrar em contato com a secretaria para atualização de cadastro.

| jesultas Brasil | Inscrições Passeio Biblioteca Estadual do C | Ceará 2022 🗸 |                                                                        |                      |
|-----------------|---------------------------------------------|--------------|------------------------------------------------------------------------|----------------------|
| INFORM          | IAÇÕES                                      | INSCRIÇÕES   | RESULTADOS                                                             | CENTRAL DO CANDIDATO |
|                 |                                             |              | Tipo identificação<br>CPF<br>Identificação (CPF)<br>Data de Nascimento | ✓                    |

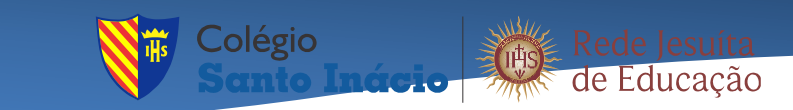

#### <u>2º PASSO</u>

Se ao colocar o CPF do aluno e data de nascimento do aluno aparecer a mensagem "Você não possui inscrição neste processo seletivo, selecionar Menu Nova Inscrição.

| Isultas Brasil. Inscrições Passeio Bibliote       | ca Estadual do Ceará 2022 🗸 🗸 |                      |                        |
|---------------------------------------------------|-------------------------------|----------------------|------------------------|
| INFORMAÇÕES                                       | INSCRIÇÕES                    | RESULTADOS           | CENTRAL DO CANDIDATO   |
| Olá, Adriana Martins.                             |                               | Nova inscrição Alter | ar dados pessoais Sair |
|                                                   |                               |                      |                        |
| voce não possui inscrições neste processo seletiv | 0                             |                      |                        |
|                                                   |                               |                      |                        |
|                                                   |                               |                      |                        |
|                                                   |                               |                      |                        |
|                                                   |                               |                      |                        |

#### <u>3º PASSO</u>

Preencher o cadastro do aluno. O CPF do aluno é obrigatório.

| INFORMAÇÕES      |                      | NSCRIÇÕES      |        | RESULTADOS           | CENTF | RAL DO CANDIDATO  |
|------------------|----------------------|----------------|--------|----------------------|-------|-------------------|
| 0                |                      | 2              | )      |                      | <br>  | 3                 |
| DADOS<br>BÁSICOS |                      | RESPON         | SÁVEIS |                      |       | DADOS DO<br>CURSO |
|                  | O DADOS DO CANDIDATO | )              |        |                      | ^     |                   |
|                  | Dados básicos        |                |        |                      |       |                   |
|                  | Nome *               |                |        | Data de nascimento * |       |                   |
|                  | Johnny Lei Martins   |                | ٩      | 15/10/2007           | ۵     |                   |
|                  |                      |                |        |                      |       |                   |
|                  | País natal *         | Estado natal * |        | Naturalidade *       |       |                   |

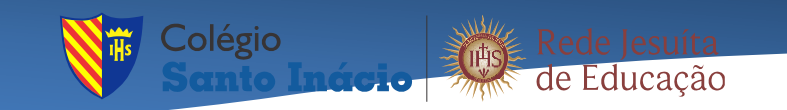

# <u>4º PASSO</u>

Preencher o Responsável Financeiro.

| IESUITAS BRASIL INSCRIÇÕES | s Olimpíada Inaciana Esportiva 2º ao 5º Ano EF 🗸            | DADUS DU<br>CURSO |
|----------------------------|-------------------------------------------------------------|-------------------|
|                            | A DADOS DO RESPONSÁVEL FINANCEIRO                           |                   |
|                            | Utilizar o usuário selecionado como responsável financeiro: |                   |
|                            | Dados básicos Nome * Renata Castelo                         |                   |
|                            | Documentos<br>CPF<br>Número *                               | ,                 |
| tQ                         | 1⊡ 3286 × 1084рх                                            | > 100% (=)        |

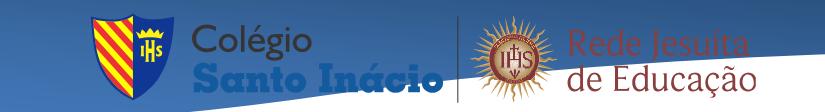

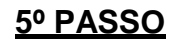

### Conferir é finalizar o cadastro.

| Área ofertada - 1º oncão de curso * |                      |            |
|-------------------------------------|----------------------|------------|
| MOVERS - CAMBRIDGE                  |                      | v 🎍        |
| Forma de inscrição *                |                      |            |
| Online                              |                      | ✓          |
| Local de realização *               | Campus *             |            |
| Fortaleza 🗸 🎍                       | Colégio Santo Inácio | ✓ <u>▲</u> |
| Informações adicionais              |                      |            |
| Data da inscrição                   | Valor da inscrição   |            |
| 22/08/2022                          | R\$541,00            |            |

#### 6º PASSO

Confirmar a inscrição concordando com os termos de condições.

| Årea offertada - 1º opção de curso         MOVERS - CAMBRIDGE         Forma de inscrição         Online         Local de realização       Câmpus         Fortaleza       Colégio Santo Inácio         Informações adicionais       Valor da inscrição         2/08/2022       R541,00         Termo de aceite       Ao inscreever-me, estou ciente da importância das informações aqui descritas. Sei também que devo manter meus dados sempre |   | Inscrições Cambridge Exams 2022                                                         |                                                                                                    |   |
|----------------------------------------------------------------------------------------------------|---|-----------------------------------------------------------------------------------------|----------------------------------------------------------------------------------------------------|---|
| MOVERS - CAMBRIDGE         Forma de inscrição         Online         Local de realização       Câmpus         Fortaleza       Colégio Santo Inácio         Informações adicionais       Jala da inscrição         22/08/2022       R541,00         Termo de aceite       Ao inscrever-me, estou ciente da importância das informações aqui descritas. Sei também que devo manter meus dados sempre                                             |   | Área ofertada - 1ª opcão de curso                                                       |                                                                                                    |   |
| Forma de inscrição Online Local de realização Fortaleza Online Campus Collégio Santo Inácio Informações adicionais Uata de inscrição 22/09/2022 RS541,00 Termo de aceite Ao inscrever-me, estou ciente da importância das informações aqui descritas. Sei também que devo manter meus dados sempre                                                                                                    |   | MOVERS - CAMBRIDGE                                                                      |                                                                                                    |   |
| Forma de inscrição Online Local de realização Fortaleza Campus Colégio Santo Inácio Informações adicionais Data da inscrição 22/08/2022 RS541,00 Termo de aceite Ao inscrever-me, estou ciente da importância das informações aqui descritas. Sei também que devo manter meus dados sempre                                                                                                    |   |                                                                                         |                                                                                                    |   |
| Online       Local de realização       Câmpus         Fortaleza       Colégio Santo Inácio         Informações adicionais       Jata da inscrição         Data da inscrição       Valor da inscrição         22/08/2022       R\$541,00         Termo de aceite       Ao inscrever-me, estou ciente da importância das informações aqui descritas. Sei também que devo manter meus dados sempre                                                |   | Forma de inscrição                                                                      |                                                                                                    |   |
| Local de realização       Câmpus         Fortaleza       Colégio Santo Inácio         Informações adicionais       Valor da inscrição         Data da inscrição       Valor da inscrição         22/08/2022       R\$541,00         Termo de aceite       Ao inscrever-me, estou ciente da importância das informações aqui descritas. Sei também que devo manter meus dados sempre                                                            |   | Online                                                                                  |                                                                                                    |   |
| Fortaleza       Colégio Santo Inácio         Informações adicionais       Informações adicionais         Data da inscrição       Valor da inscrição         22/08/2022       R5541,00         Termo de aceite       Ao inscrever-me, estou ciente da importância das informações aqui descritas. Sei também que devo manter meus dados sempre                                                                                                  |   | Local de realização                                                                     | Campus                                                                                                    |   |
| Informações adicionais         Data da inscrição         22/08/2022         R\$541,00    Termo de aceite          Ao inscrever-me, estou ciente da importância das informações aqui descritas. Sei também que devo manter meus dados sempre                                                                                                    |   | Fortaleza                                                                               | Colégio Santo Inácio                                                                                                    |   |
| Data da inscrição       Valor da inscrição         22/08/2022       R\$541,00         Termo de aceite       Ao inscrever-me, estou ciente da importância das informações aqui descritas. Sei também que devo manter meus dados sempre                                                                                                    |   | Informações adicionais                                                                  |                                                                                                    |   |
| 22/08/2022       R\$541,00         Termo de aceite         Ao inscrever-me, estou ciente da importância das informações aqui descritas. Sei também que devo manter meus dados sempre                                                                                                    |   | Data da inscrizão                                                                       | Valor da inscrição                                                                                                    |   |
| Termo de aceite Ao inscrever-me, estou ciente da importância das informações aqui descritas. Sei também que devo manter meus dados sempre                                                                                                    |   | 22/08/2022                                                                              | R\$541.00                                                                                                    |   |
| Termo de aceite<br>Ao inscrever-me, estou ciente da importância das informações aqui descritas. Sei também que devo manter meus dados sempre                                                                                                    | - |                                                                                         | 20422932                                                                                                    | - |
| Ao inscrever-me, estou ciente da importância das informações aquí descritas. Sei também que devo manter meus dados sempre                                                                                                    |   | Termo de aceite                                                                         |                                                                                                    |   |
| atualizados, altaves deles poderer receber nouclas durante e apos o termino das inscrições.                                                                                                    |   | Ao inscrever-me, estou ciente da importân<br>atualizados, através deles poderei receber | icia das informações aqui descritas. Sei também que devo manter meus dados sempre<br>r notícias durante e após o término das inscrições. |   |
|                                                                                                    |   |                                                                                         |                                                                                                    |   |

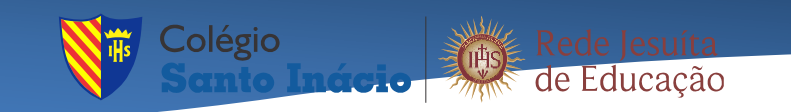

# <u>7º PASSO</u>

# Gerar boleto para pagamento.

| Restauration Inscrição | es Cambridge Exams 2022 🗸                                                                                       | Inscrição realizada com sucesso! × |
|------------------------|----------------------------------------------------------------------------------------------------|------------------------------------|
|                        | Processo seletivi Inscrição realizada                                                                           |                                    |
|                        | Inscrições Can                                                                                                  | ٤                                  |
|                        | Ārea ofertada - 1° i       Utilize as opções abaixo para realizar o pagamento da inscrição.         FCE - CAMBR | v 9                                |
|                        | Porma de inscriçã Online Pagar via boleto Comprovante                                                           | ✓ <u>७</u>                         |
|                        | Fortaleza    Campus  Campus  Colégio Santo Inácio                                                               | ✓                                  |
|                        | Informações adicionais                                                                                          |                                    |

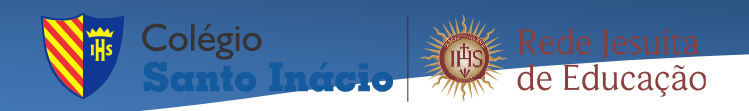